| 項目                                  | ボタン             | 内容                                                                                  | ページ  |
|-------------------------------------|-----------------|-------------------------------------------------------------------------------------|------|
| 【ETC レーンの表示】                        | する              | ルート案内時に料金所の手前でETCレーンを<br>表示します。                                                     | H-9  |
|                                     | しない 🌣           | ETCレーンを表示しません。                                                                      |      |
| 【リアル3D表示】                           | する」☆            | ルート案内時にリアル3D交差点を表示します。                                                              |      |
|                                     | しない             | リアル3D交差点を表示しません。                                                                    | п-9  |
| 【自動再探索時のアラーム】*3                     | <b>する</b> ☆     | 自動再探索をする設定にしている場合、<br>自動再探索時にアラームが鳴ります。                                             | _    |
|                                     | しない             | 自動再探索時にアラームが鳴りません。                                                                  |      |
| 【VICSガイド】<br>G1400VD のみ             | する <sup>☆</sup> | ルート案内時に VICS の渋滞/規制情報がある<br>区間に近づくと、音声で案内します。                                       | _    |
|                                     | しない             | VICSの渋滞/規制情報を音声で案内しません。                                                             |      |
| 【新旧ルート比較画面表示】<br>G1400VDのみ          | <b>する</b> ☆     | DRGS(ダイナミックルートガイダンスシステム)<br>でルートが再探索されたとき、変更前のルートも<br>通行可能であれば、新旧ルート比較画面を表示<br>します。 | H-10 |
|                                     | しない             | 新旧ルート比較画面を表示しません。                                                                   |      |
| 【オートデモスタート】/<br>【デモ】 <sup>* 4</sup> | する              | ー定時間操作しなければ、デモ用の<br>シミュレーションが開始されます。* <sup>5</sup>                                  |      |
| (家庭動作時のみ使用できる                       | しない ☆           | デモ用のシミュレーションは開始されません。                                                               | —    |
| を設定します。)                            | 開始する            | デモ用のシミュレーションがすぐに開始されます。                                                             |      |

☆はお買い上げ時の設定です。

- \*3印…自動再探索の設定については、 PH-18をご覧ください。
- \*4印…デモ用のシミュレーションを止める場合は、画面をタッチしてください。
- \*5印…本機の電源を切っても設定は保持されますので、再度電源を入れ一定時間操作しなければ、デモ用の シミュレーションが開始されます。

お知らせ
各種表示は地図ソフトに収録されているデータに基づいて行うため、下記にご注意ください。 ● データが収録されていない場所や施設(ETC レーンや方面看板など)では表示されません。

● データは地図ソフト作成時のものであるため、表示された内容が実際とは異なる場合があります。

H-6 **もくじへ** / さくいんへ